## Инструкция по регистрации в ЕСИА

Для того чтобы авторизоваться на Портале, Вы должны быть зарегистрированы в Единой системе идентификации и аутентификации (ЕСИА). Для этого:

1. Перейдите по <u>ссылке (https://esia.gosuslugi.ru/registration/)</u>

2. В окне регистрации укажите свои данные: фамилию, имя, номер мобильного телефона или адрес электронной почты и нажмите «Зарегистрироваться».

3. В случае регистрации по мобильному телефону на указанный номер будет направлено sms-сообщение с кодом, который необходимо ввести в специальное поле, которое отображается на экране. Данный код можно ввести в течение 5 минут. Если время истекло, Вы можете запросить новый код подтверждения номера мобильного телефона. В случае регистрации по электронной почте, на указанный адрес будет отправлена ссылка, по которой нужно перейти для подтверждения адреса электронной почты. Время действия данной ссылки составляет 3 дня.

4. После подтверждения номера мобильного телефона или адреса электронной почты нажмите кнопку «Зарегистрироваться». Откроется окно, в котором Вы можете задать пароль. Пароль должен состоять не менее, чем из 8 символов латинского алфавита и цифр. Создав пароль, нажмите кнопку «Готово». Откроется окно с сообщением о том, что регистрация прошла успешно. В дальнейшем при авторизации Вам будет необходимо вводить логин (номер мобильного телефона/электронной почты/СНИЛС) и указанный Вами пароль.

5. Для получения доступа к большему количеству сервисов на Портале заполните дополнительные личные данные: укажите Ваше отчество, пол, дату и место рождения, номер Страхового свидетельства обязательного пенсионного страхования, гражданство, данные документа, удостоверяющего личность – серию, номер, дату и место выдачи, кем выдан, код подразделения. Нажмите кнопку «Продолжить».

6. После этого начнется процесс автоматической проверки соответствия введенных Вами данных сведениям, находящимся в информационных системах Пенсионного фонда Российской Федерации и Федеральной миграционной службы Российской Федерации. Ход проверки отображается на специальной странице. Проверка занимает несколько минут, но в редких случаях может потребоваться до 5 суток. По окончании проверки на указанный номер телефона или адрес электронной почты будет направлено сообщение с информацией о том, что проверка окончена.

7. После проверки личных данных Вам необходимо подтвердить свою личность (процедуру подтверждения личности необходимо пройти для получения доступа к некоторым сервисам) одним из следующих способов:

 обратиться лично в один их специализированных центров обслуживания пользователей ОАО «Ростелеком», Почты России или в «Санкт-Петербургский информационно-аналитический центр» с документами, сведения о которых Вы вносили при регистрации;

- получить код подтверждения личности по почте. По указанному Вами адресу будет направлено письмо, которое Вы сможете получить в соответствующем отделении Почты России, предъявив документ, удостоверяющий личность;
- с помощью средства электронной подписи или Универсальной электронной карты (УЭК).

\*\*\*

Обращаем Ваше внимание, что полностью пройти процедуру регистрации в ЕСИА можно в любом Многофункциональном центре предоставления государственных и муниципальных услуг (<u>МФЦ</u>) (<u>http://www.odinmfc.ru/</u>)